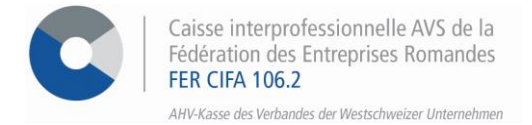

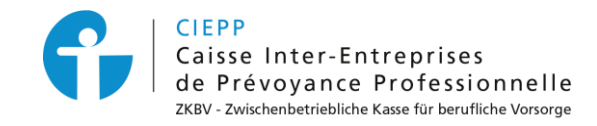

## e-services

# Marche à suivre pour l'annonce de modifications liées à vos collaborateurs

Par le biais de notre portail interinstitutionnel, vous avez la possibilité d'effectuer toutes les modifications liées à vos collaborateurs (annoncer la sortie, annoncer un changement contractuel, etc.) directement via sa « fiche de collaborateur ».

#### ETAPE 1

Rendez-vous sur <u>www.cifa.ch</u> et cliquez sur la case intitulée « E-SERVICES Employeurs », située en haut à droite.

Après avoir introduit votre identifiant et mot de passe, accédez aux services en ligne par la tuile « **Assurances sociales en ligne** ».

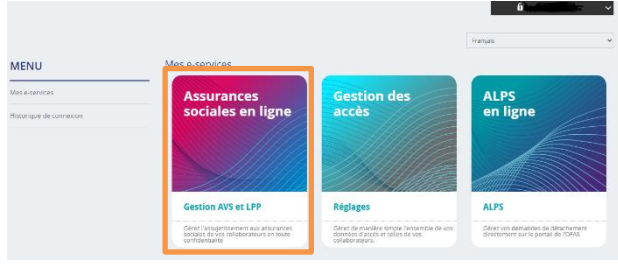

### ETAPE 2

| Une fois connecté, cliquez sur<br>> Gestion des collaborateurs dans | ি Accueil                     | venue                      | !                  |
|---------------------------------------------------------------------|-------------------------------|----------------------------|--------------------|
| le menu de gauche.                                                  | Cestion des<br>Collaborateurs | forme de gestion des assur | rances sociales de |
|                                                                     | E) Annonce de salaires        | rances                     | Vos collaborateurs |

## ETAPE 3

Cliquez sur l'employé désiré dans la liste des collaborateurs pour :

1. Annoncer une fin de rapport de travail à l'AVS, éventuellement à la CIEPP et/ou aux AF.

|       | Sere<br>Féminin                                        | Date de naissance<br>OLO8.1992         | Langue de contact<br><b>Français</b> |
|-------|--------------------------------------------------------|----------------------------------------|--------------------------------------|
|       | AVS LPP<br>Salaire AVS déclaré par :<br>Déclarant PP : | E-mail"<br>test@cifa.ch                | Numéro de téléphone 🖍                |
| Actif |                                                        | Annoncer une fin de rapport de travail |                                      |

- Remplissez le formulaire puis, après vérification des données et acceptation des termes et conditions, valider le formulaire.
- Vous pouvez directement télécharger l'/les accusé(s) de réception lors de la finalisation et le/les retrouver dans l'espace « Mes documents ».

2. Pour les **allocations familiales**, demander une attestation de droit, de paiement ou encore saisir une nouvelle demande.

|                                       | AVS<br>AF/APG/AMAT/APAT                  |            |                          | LPP<br>Prévoyance Professionnelle |
|---------------------------------------|------------------------------------------|------------|--------------------------|-----------------------------------|
| 1 Allocations far                     | niliales                                 |            |                          |                                   |
| Le collaborateur est bé               | néficiaire des allocations pour          |            |                          |                                   |
| Exemple<br>Théo<br>20.04.2021 (2 ans) |                                          |            |                          |                                   |
| Demander une attesta                  | tion de droit Demander une atte paiement | station de | Demander des allocations | $\supset$                         |

- Cliquez sur le bouton correspondant à votre besoin et remplissez les différents champs demandés.
- Pour les **demandes d'allocations familiales**, le <u>formulaire doit être signé par l'employeur</u> avant d'être transmis à l'employé. <u>L'employé doit compléter sa partie et joindre les justificatifs demandés</u>.
- Le formulaire de demande peut également être téléchargé à la fin du processus et être retrouvé dans l'espace « **Mes documents** ».
- 3. Pour le 2<sup>ème</sup> pilier, **annoncer tous les changements de situation professionnelle ou personnelle** d'un collaborateur (p. ex. : modification du salaire, du taux d'activité, de l'état civil).

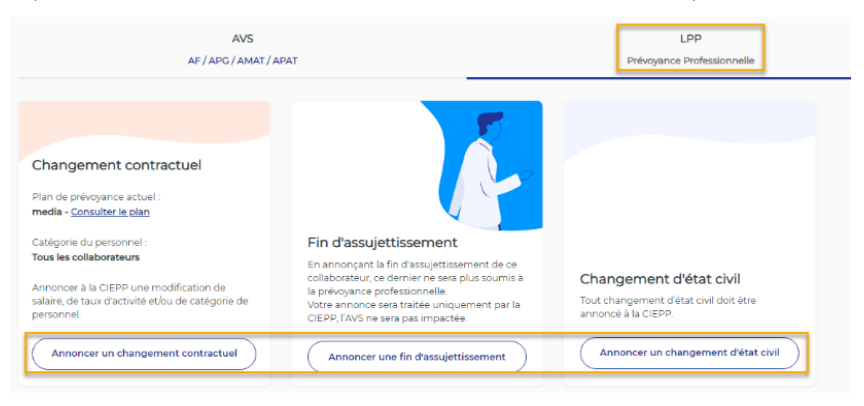

- Cliquez sur le bouton correspondant à votre besoin et remplissez les différents champs demandés.
- A la fin du processus, vous pouvez directement télécharger le/les document/s et le/les retrouver dans l'espace « Mes documents ».
- 4. Il vous est également possible d'annoncer un collaborateur au 2<sup>ème</sup> pilier via sa fiche de collaborateur, sous la rubrique LPP (pour autant que la société soit affiliée à la CIEPP).

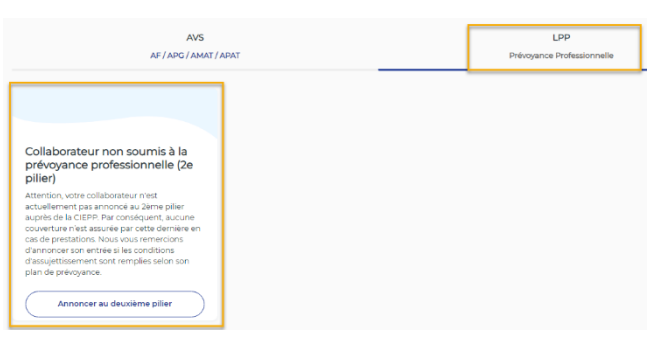

- Cliquez sur le bouton correspondant à votre besoin et remplissez les différents champs demandés.
- A la fin du processus, vous pouvez directement télécharger le/les document/s et le/les retrouver dans l'espace « Mes documents ».

5. Ajouter/supprimer une adresse de courriel ou un numéro de téléphone en cliquant sur le crayon situé à côté du champ concerné.

| MS                      | Sexe<br>Masculin<br>AVS<br>Salaire AVS déclaré par : — | Date de naissance<br>04.02.1976<br>E-mai <sup>er</sup><br>collaboratour@test.ch<br>Annoncer une fin de rapport de trave | Langue de contact<br>Français<br>Numéro de téléphone * |
|-------------------------|--------------------------------------------------------|----------------------------------------------------------------------------------------------------|--------------------------------------------------------|
| Actif                   |                                                        |                                                                                                    | ~                                                      |
| AVS<br>AF/APG/AMAT/APAT | LPP<br>Prévoyance Professionnelle                      |                                                                                                    | Historique des démarches                               |

• Pensez à cliquer sur le bouton « Enregistrer » situé à droite sur l'écran.

Pour votre information, ces données ne sont pas utilisées par nos services du 1<sup>er</sup> pilier et 2<sup>ème</sup> pilier. Elles doivent être actualisées par vos soins.

| Activez les notifications pour être informé dès l'arrivée d'un message dans l'espace sécurisé !                      |  |  |  |
|----------------------------------------------------------------------------------------------------|--|--|--|
| Pour ce faire, cliquez sur l'icône <sup>⋺</sup> 🔯 <sup>(</sup> située en haut à droite et activez la pastille bleue. |  |  |  |